其它功能 刘刚 2007-01-27 发表

| 在CA BrightStor ARCsever Backup中使用IX1000/IX5000的存储资源                                                                                                    |
|----------------------------------------------------------------------------------------------------|
| 一 组网需求:                                                                                                    |
| 安装CA BrightStor ARCsever Backu的备份服务器直连或通过交换机连接IX1000/IX50                                                                                                    |
| 00.                                                                                                    |
| 二 组网图:                                                                                                    |
|                                                                                                    |
| 二   配直步骤:<br>在CA PrightStor APConver Pooleup(\\\\\\\\\\\\\\\\\\\\\\\\\\\\\\\\\\\\                                                                                                    |
| 作为各份存储介质的方法如下(以下以1000为例。1X5000类似):                                                                                                    |
| 1 备份服务器连接存储资源                                                                                                    |
| 在IX1000上创建好SAN资源,并分配给装有CA BrightStor软件的备份服务器,格式化                                                                                                    |
| 并创建文件系统。                                                                                                    |
| 2 预备配置                                                                                                    |
| 打开CA BrightStor程序组中的"管理器",在程序主界面左侧的"配置">"设备配置",在                                                                                                    |
| 弹出向导中选择"Windows服务器(仅对本地计算机)"。                                                                                                    |
| ▲ 夜台記录                                                                                                    |
| 次型使用设备配置) 这个逐步费手的向导时以帮助您配置服务器上的条件改革。                                                                                                    |
|                                                                                                    |
| <ul> <li>masses 服装置 (((())対本地):計算判))</li> <li>masses 服装置</li> </ul>                                                                                                    |
|                                                                                                    |
| 要做这"说话说道",这事也"下一步"。                                                                                                    |
| 要把出"资金配置",请申去"把出"。                                                                                                    |
| <u>() 一</u> 参の()<br>() 「一多の()」<br>() 「新助の()」                                                                                                    |
| 图1                                                                                                    |
| 3 设备配置                                                                                                    |
| 选择"文件系统设备"。                                                                                                    |
| 》。                                                                                                    |
| AR ALTOCHAR AND CONSIGNS.                                                                                                    |
| 湖边探以下边得到重春份收春。                                                                                                    |
| 「 御客/沈存線年 (1) 「 5 terr sqn Tok ASIS (2)<br>「 BAID 役員 (2) 「 BAS 服务局 (4)                                                                                                    |
| (一位約5%4年(3)) (二位約5%4年(3)) (二位約5%4年(3)) (二位約5%5%4(3)) (二位約5%5%4(3)) (二位10) (二位10) |
| (* IIM 3064 谷綿厚 @)                                                                                                    |
|                                                                                                    |
| CLERN THE MAN LEWIS L                                                                                                    |
| <u>(1-2.0) (-2.0)</u> (12.0) (40.0)                                                                                                    |
|                                                                                                    |
| 4 义针杀统设备能自<br>按下本一提示效止磁带引擎 选择"具" 在确中的对话框由选择立姓系统设备 过用                                                                                                    |
| 这个不会证外经正确中引导,这样定,让并出的外面但个边界又开系统设备,这里<br>在备份服务器所挂载的SAN资源(F盘)上建一个文件来catest作为存放备份文件使用                                                                                                    |
|                                                                                                    |
| ▶ 设备财资 ×                                                                                                    |
| 文件系统设备配置 影響文件系统设备以高份到磁盘。                                                                                                    |
|                                                                                                    |
| 文件系统设备:                                                                                                    |
| Prince Incon                                                                                                    |
|                                                                                                    |
|                                                                                                    |
| 医血压中处活用 建金皮油煤炭 经后面土在重要的外部会                                                                                                    |
| 表确确义计以著:JI语 7.运作未订; 四后单齿两要更以的难任。                                                                                                    |
| <上一歩 ① 元成 ① 遅出 ② 「税助 ⑨」                                                                                                    |
| 图3                                                                                                    |
|                                                                                                    |

5 完成设备配置 单击完成,重启磁带引擎(就是界面上方标有磁带的绿色按钮),可以在设备目录下

| SrightSter ALC<br>同文件(2) 快速品の                                | erve Lackup - [後春: 1]<br>(1) 配置(1) 内导(2) 工」 | 1.10 秋田の 法参口                                                                                                    | 「「「」」を見ていて、「「」」を見ていて、「」」を見ていて、「」」を見ていていた。                                                               |                                               |
|--------------------------------------------------------------|---------------------------------------------|----------------------------------------------------------------------------------------------------|----------------------------------------------------------------------------------------------------|-----------------------------------------------|
| 000                                                          | BANCERVER                                   |                                                                                                    | 5° 🔁 🔁                                                                                                  | 1 2 3 3                                       |
| 225<br>25<br>25<br>25<br>25<br>5AN<br>少久政務府<br>25<br>次用7275  |                                             | atapi<br>HISURI CD-NON SR244V<br>4tapi<br>HIC TADAI DOIS-DINFED<br>atapi<br>Atapi<br>KIC HIC ISOSI BISE<br>KIC IZ SAN<br>CA FSAGayter<br>EMODI | <b>6</b> 9 (空介書)                                                                                        |                                               |
| 最新使用<br>> 波臺配置<br>> 推表<br>> 立意調<br>> 立意経<br>2 支資料型<br>> 並位相望 |                                             |                                                                                                    | <ul> <li>■ 配置煤(G)</li> <li>■ 配置文件系统<br/>(F)</li> <li>■ 培式化(F)</li> <li>■ 増除(t)</li> <li>■ 脱氧</li> </ul> | (法法)<br>(法法法)<br>(法法法法法法法法法法法法法法法法法法法法法法法法法法法 |

## 6 配置组

将新建的备份介质加入组。在主界面左侧的配置目录下选择组,进入组配置向导,选择配置组。下一步选择新建,输入组名,并将右侧的可用设备加入到组中(使用"指定"按钮)。完成后备份介质即配置完毕。

| 《配置册<br>优许句理,重称,重命名组、符合备分配到组织<br>从组中重新改善。 《配置文件系统设备组<br>先按量"分段" 属性并为"文件系统设备组"<br>指定参数。                                                                                                    |
|----------------------------------------------------------------------------------------------------|
|                                                                                                    |
| <u>&lt;上</u> -チロ( <u>下-</u> チロ) 進出(1) 相助                                                                                                    |
| 图5                                                                                                    |
| <u>† 36402 - 7</u>                                                                                                    |
| 第二,其 近 道 江 道 江 道 江 道 江 道 江 道 江 道 江 道 江 道 江 道                                                                                                    |
|                                                                                                    |
| NI W:<br>♥ 600/F0<br>♥ (校長: 5) 115000<br>単除 (1) >><br>■除 (1) >>                                                                                                    |
| NI Q2:                                                                                                    |
| NI (1)<br>(1)<br>(1)<br>(1)<br>(1)<br>(1)<br>(1)<br>(1)                                                                                                    |
| NU W:<br>NU W:<br>NU W: |
| ○     ○     ○     ○     ○     ○     ○     ○     ○     ○     ○     ○     ○     ○     ○     ○     ○     ○     ○     ○     ○     ○     ○     ○     ○     ○     ○     ○     ○     ○     ○     ○     ○     ○     ○     ○     ○     ○     ○     ○     ○     ○     ○     ○     ○     ○     ○     ○     ○     ○     ○     ○     ○     ○     ○     ○     ○     ○     ○     ○     ○     ○     ○     ○     ○     ○     ○     ○     ○     ○     ○     ○     ○     ○     ○     ○     ○     ○     ○     ○     ○     ○     ○     ○     ○     ○     ○     ○     ○     ○     ○     ○     ○     ○     ○     ○     ○     ○     ○     ○     ○     ○     ○     ○     ○     ○     ○     ○     ○     ○     ○     ○     ○     ○     ○     ○     ○     ○     ○     ○     ○     ○     ○     ○     ○     ○     ○     ○     ○     ○     ○     ○     ○     ○     ○     ○<                                                                                                    |